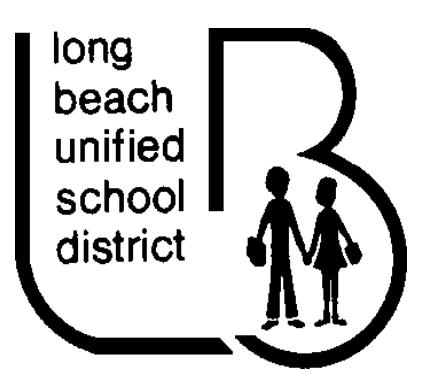

You are now able to go online and make changes yourself to the following:

- Direct Deposit Authorization
- Salary Advance
- W-4 Form
- Change of Address/Contact Information

You can also view or print the following:

- Pay Stubs
- W-2 Form
- Notice of Assignment
- Special Contract Renewal

#### Step 1:

□ On the LBUSD webpage <u>www.lbschools.net</u> click on **Employees** and then select **myLBUSD Portal** 

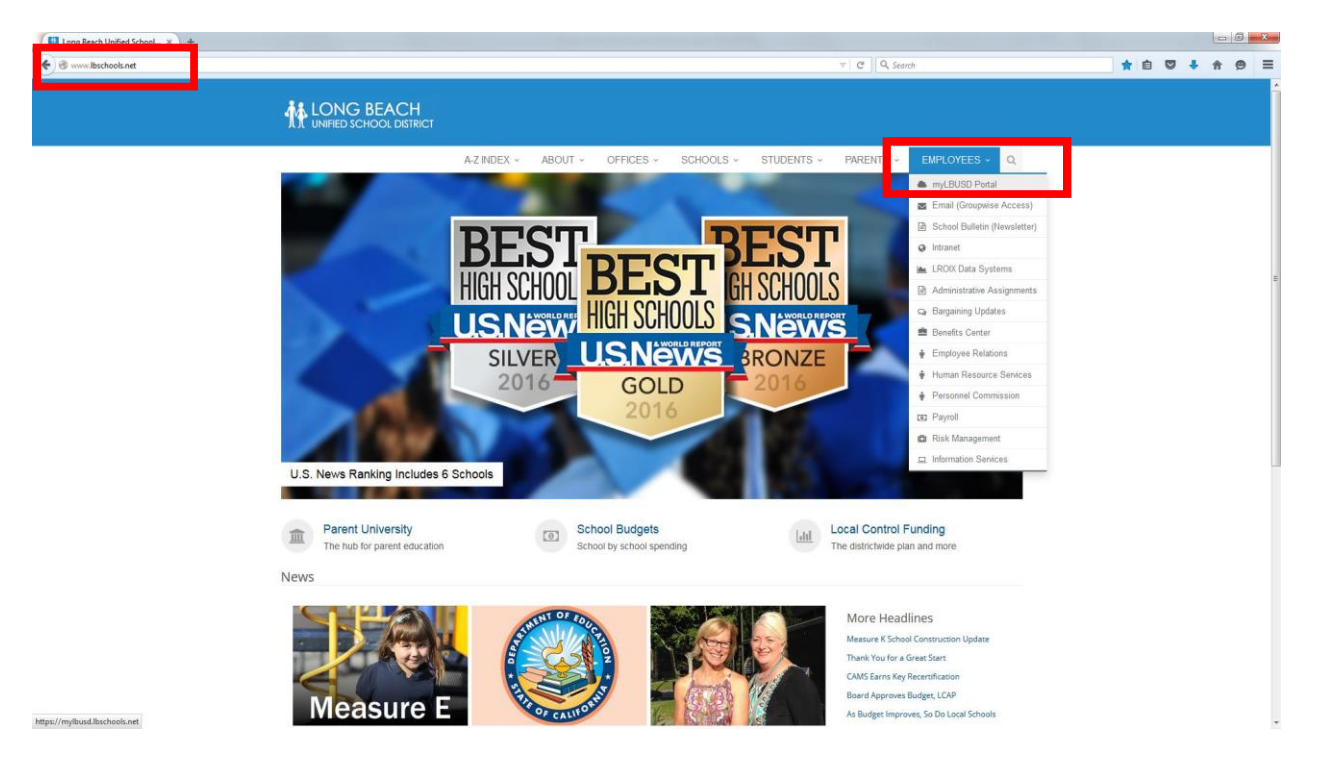

Once selected you will be routed to the portal login page where you will need to enter your Username and Password and click on LogIn

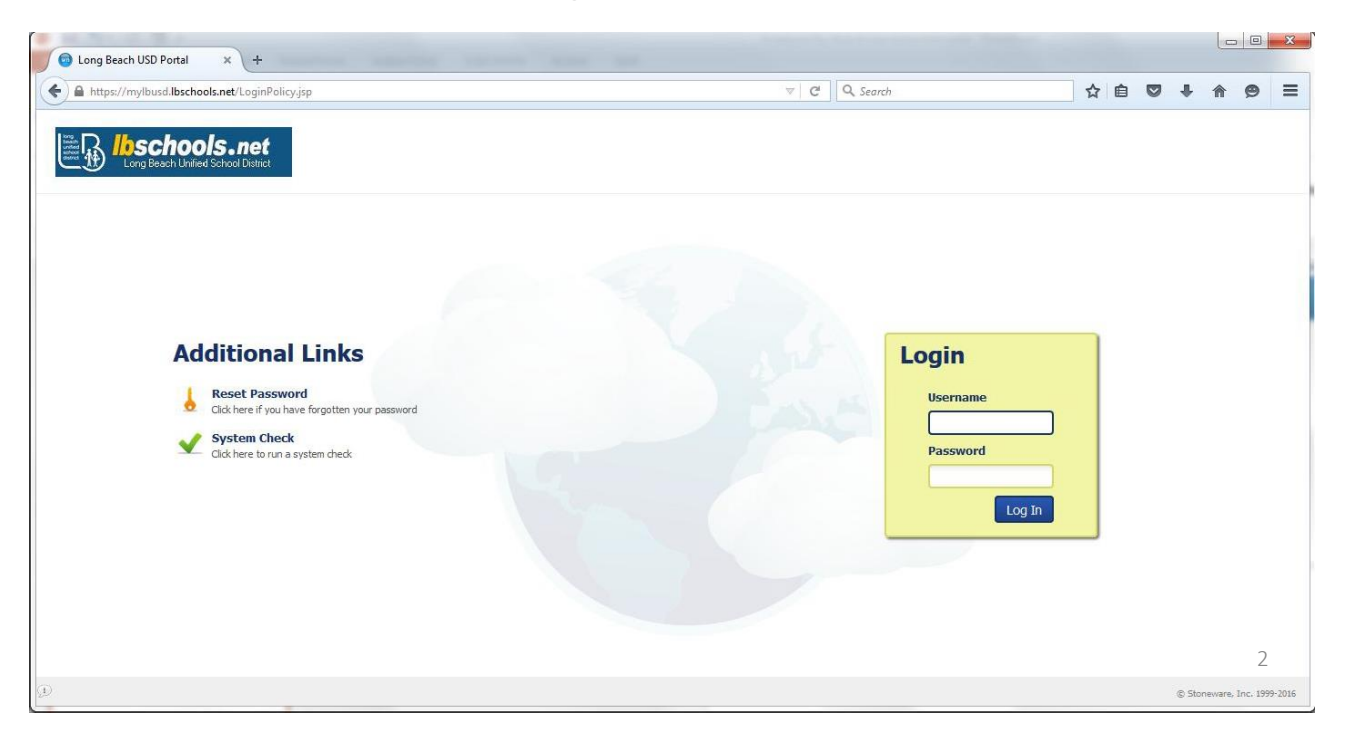

#### Step 2:

□ Once in the Portal select **Applications** at the bottom in the middle of the screen

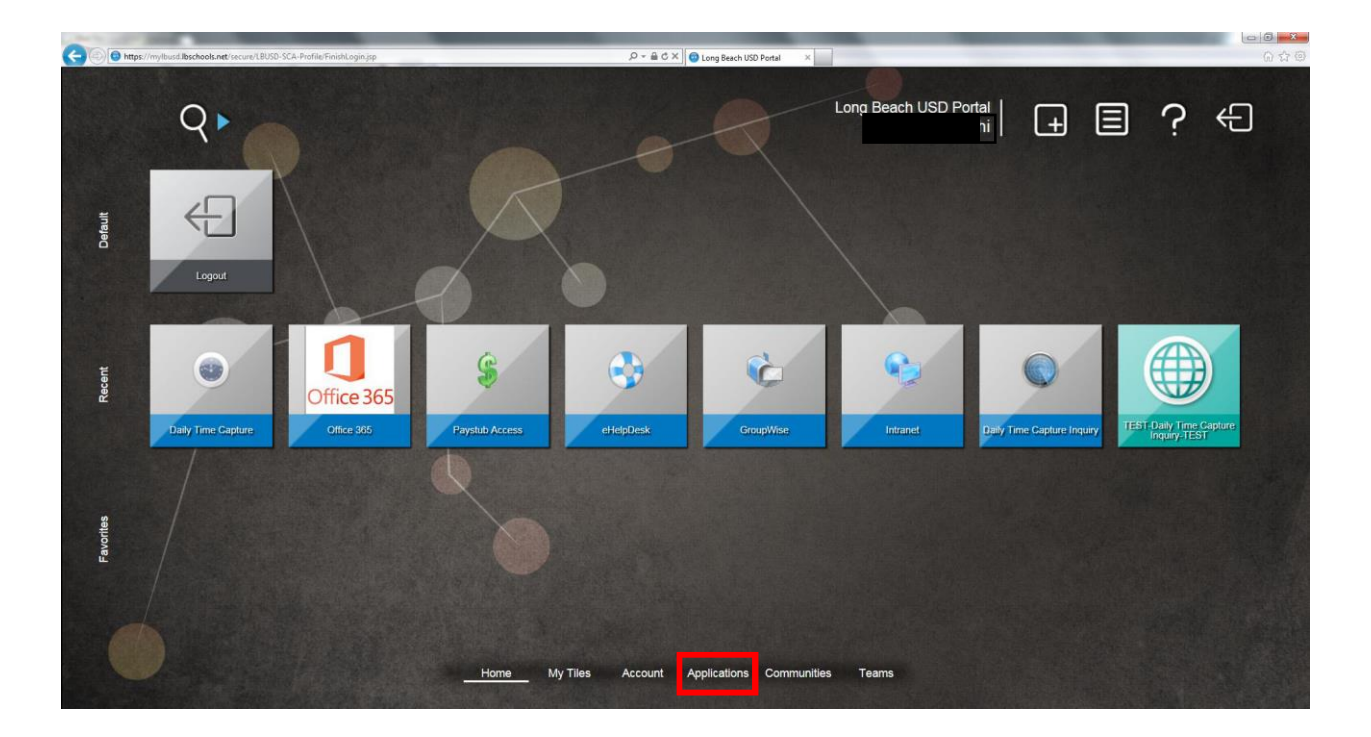

 $\hfill\square$  Once on the Applications screen click on the Self Service info box

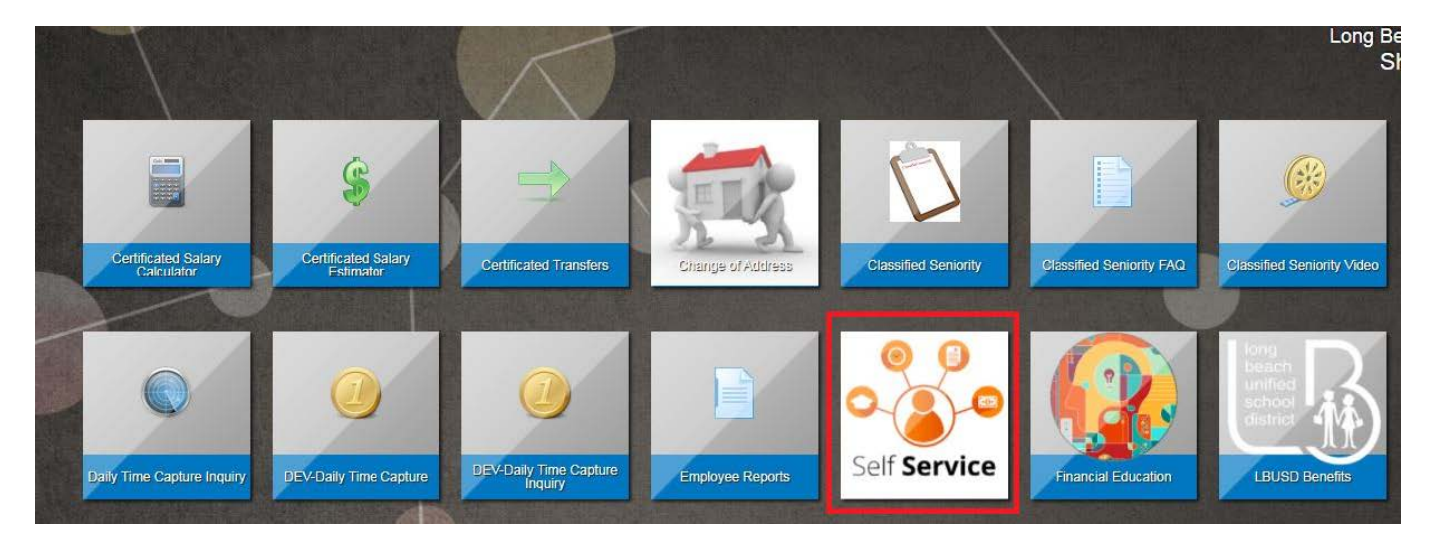

#### Step 3:

□ Once on the Employee Self Service Access screen you will see the list of your available options. Click on the tab of your choice.

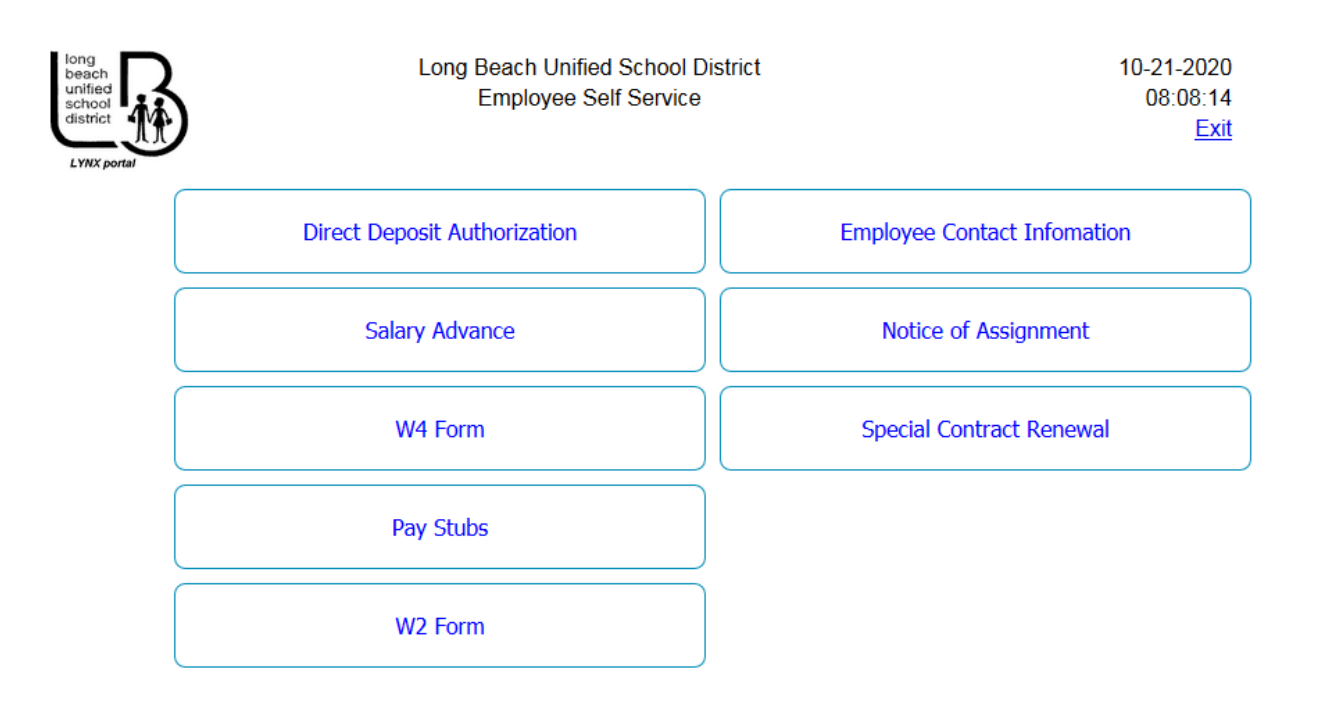